# Nexus 7000: Configurazione del mapping VLAN OTV con la conversione VLAN su una porta trunk

## Sommario

Introduzione Prerequisiti Requisiti Componenti usati Configurazione Esempio di rete Configurazioni Verifica Riferimento

## Introduzione

A partire da Cisco NX-OS versione 6.2(2), è possibile mappare una VLAN sul sito locale a una VLAN con un ID VLAN diverso sul sito remoto. Quando si mappano due VLAN con ID VLAN diversi su più siti, queste vengono mappate su una VLAN comune chiamata VLAN di trasporto. Ad esempio, quando si esegue il mapping della VLAN 1 sul sito A alla VLAN 2 sul sito B, entrambe le VLAN vengono mappate su una VLAN di trasporto. Tutto il traffico proveniente dalla VLAN 1 sul sito A viene tradotto come proveniente dalla VLAN di trasporto. Tutto il traffico che arriva al sito B dalla VLAN di trasporto viene convertito nella VLAN 2.

Questo documento offre un esempio di configurazione per eseguire il mapping della VLAN su OTV.

Per configurare la conversione delle vlan tra VLAN su OTV, è possibile procedere in due modi:

1. Conversione VLAN su porta trunk (interfaccia interna OTV).

2. Conversione VLAN configurata su overlay (attualmente non supportata sui moduli F3).

In questo documento viene descritto il primo metodo, ossia la conversione di VLAN su porta trunk (interfaccia interna OTV).

Il secondo metodo è descritto in un documento separato.

## Prerequisiti

### Requisiti

Cisco raccomanda la conoscenza dei seguenti argomenti:

- OTV
- vPC (Virtual Port Channel)

### Componenti usati

Le informazioni fornite in questo documento si basano sui seguenti

- Cisco Nexus serie 7000 Switch con Supervisor 2 Module.
- Linecard F3
- Versione software:7.3(0)DX(1)

Le informazioni discusse in questo documento fanno riferimento a dispositivi usati in uno specifico ambiente di emulazione. Su tutti i dispositivi menzionati nel documento la configurazione è stata ripristinata ai valori predefiniti. Se la rete è operativa, valutare attentamente eventuali conseguenze derivanti dall'uso dei comandi.

## Configurazione

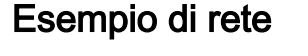

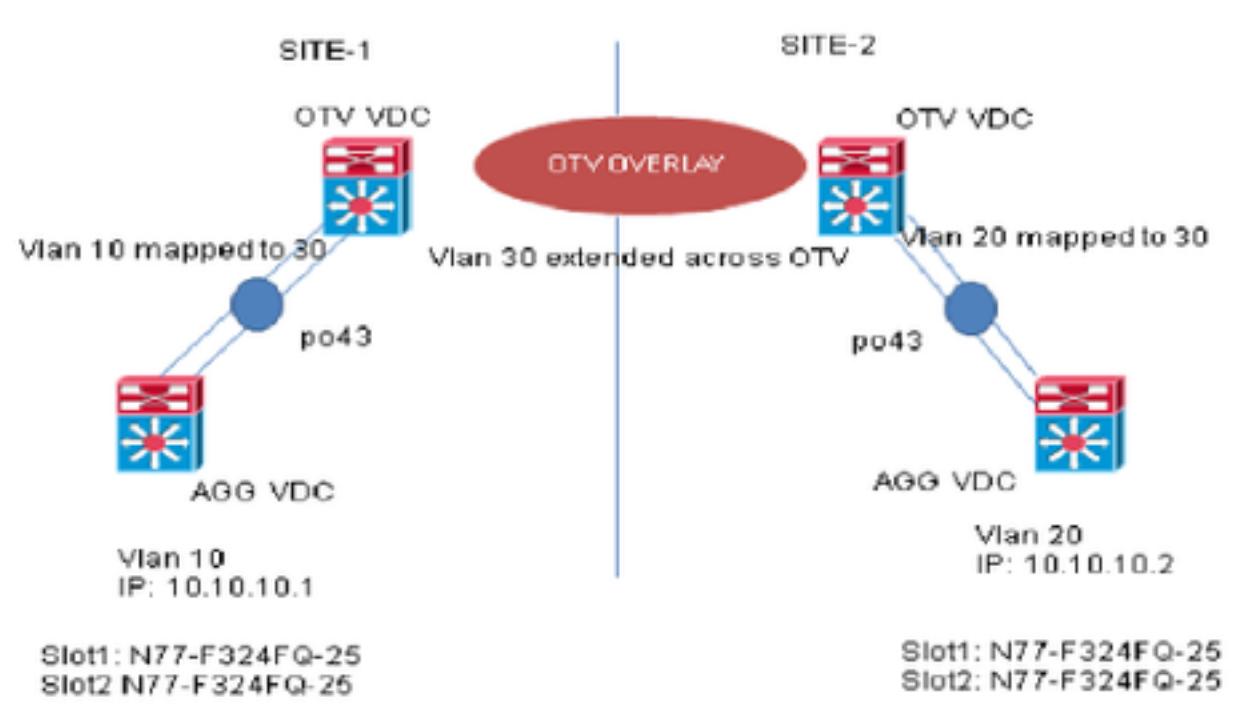

### Configurazioni

Èpossibile configurare la conversione VLAN tra la VLAN in entrata e una VLAN locale su una porta. Il traffico in arrivo sulla VLAN in entrata viene mappato sulla VLAN locale in entrata alla porta trunk e il traffico contrassegnato internamente con l'ID VLAN tradotto viene mappato nuovamente sull'ID VLAN originale prima di lasciare la porta dello switch. Questo metodo di configurazione non ha una dipendenza OTV.

SITE-1:

AGG VDC: interface port-channel43 switchport switchport mode trunk switchport trunk allowed vlan 10 mtu 9216

interface Vlan10
no shutdown
ip address 10.10.10.1/24

#### OTV VDC:

N7K-Site-1-OTV# sh port-channel summary interface po43 Flags: D - Down P - Up in port-channel (members) I - Individual H - Hot-standby (LACP only) s - Suspended r - Module-removed b - BFD Session Wait S - Switched R - Routed U - Up (port-channel) M - Not in use. Min-links not met \_\_\_\_\_ Group Port- Type Protocol Member Ports Channel \_\_\_\_\_ \_ \_ \_ \_ \_ \_ \_\_\_\_\_ 43 Po43(SU) Eth LACP Eth1/23(P) Eth2/23(P) //vlan 10 is the local vlan and it will be mapped to vlan 30(transport vlan). //Transport vlan is only defined in the OTV VDC. interface port-channel43 switchport

switchport mode trunk switchport vlan mapping enable >> This command shows up only under member ports config all switchport vlan mapping 10 30 >> Mapping vlan 10 to vlan 30 switchport trunk allowed vlan 30 mtu 9216

interface Overlay0
description Overlay trunk to DCI
otv join-interface port-channelXX
otv control-group X.X.X.X
otv data-group X.X.X.X
otv extend-vlan 30

#### SITE-2:

AGG VDC: interface port-channel43 switchport switchport mode trunk switchport trunk allowed vlan 20 mtu 9216

interface Vlan20
no shutdown
ip address 10.10.10.2/24

#### OTV VDC:

```
N7K-Site-2-OTV# sh port-channel summary interface po43
Flags: D - Down P - Up in port-channel (members)
I - Individual H - Hot-standby (LACP only)
s - Suspended r - Module-removed
b - BFD Session Wait
S - Switched R - Routed
U - Up (port-channel)
M - Not in use. Min-links not met
_____
Group Port- Type Protocol Member Ports
Channel
_____
43 Po43(SU) Eth LACP Eth1/23(P) Eth2/23(P)
//Vlan 20 is the local vlan and it will be mapped to vlan 30(transport vlan)
//Transport vlan is only defined in the OTV VDC
interface port-channel43
switchport
switchport mode trunk
switchport vlan mapping enable >> This command shows up only under member port config all
switchport vlan mapping 20 30 >> Mapping vlan 20 to vlan 30
switchport trunk allowed vlan 30
mtu 9216
interface Overlay0
description Overlay trunk to DCI
otv join-interface port-channelXX
otv control-group X.X.X.X
otv data-group X.X.X.X
otv extend-vlan 30
Verifica
N7K-Site1-OTV# show interface port-channel 43 vlan mapping
Interface Po43:
Original VLAN
                                          Translated VLAN
```

----- 10

\_\_\_\_\_

30

30

10

N7K-Site1-AGG# sh mac address-table vlan 10
Note: MAC table entries displayed are getting read from software.
Use the 'hardware-age' keyword to get information related to 'Age'

Legend: \* - primary entry, G - Gateway MAC, (R) - Routed MAC, O - Overlay MAC age - seconds since last seen,+ - primary entry using vPC Peer-Link, E -EVPN entry (T) - True, (F) - False , ~~~ - use 'hardware-age' keyword to retrieve age info VLAN/BD MAC Address Type age Secure NTFY Ports/SWID.SSID.LID G 10 8c60.4fac.b9c2 static - F F sup-eth1(R)
\* 10 8c60.4f89.71c2 dynamic ~~~ F F Po43 <----- Remote Vlan 20 mac address learned in vlan 10
in AGG VDC</pre>

### Riferimento

Guida alla configurazione OTV

Guida generale alla configurazione della conversione VLAN